# Registrera Microsoft Authenticator med Chromebook

Du kommer behöva din skoldator när du gör detta. Du kommer behöva en personlig mobilenhet med Internetanslutning. Du behöver ladda ner appen Microsoft Authenticator på din mobilenhet.

1. På din skoldator:

Avsluta webbläsaren Google Chrome helt och hållet. Inga fönster får vara kvar och öppna.

2. På din skoldator:

Högerklicka på webbläsaren Google Chrome och välj Nytt inkognitofönster. Välj "Logga in som elev" på startsidan. Obs. att för personal står det bara "Logga in".

3. På din skoldator:

Välj Authenticator-knappen

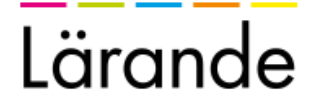

| Hur vill du logga in?                                                                        |   |
|----------------------------------------------------------------------------------------------|---|
| Skoldator<br>Inloggning för elev på skolans Windows- eller Chromebook-dator                  | > |
| Skolpadda<br>Inloggning för elev på skolans Ipad/läsplatta                                   | > |
| Arbetsdator<br>Inloggning för medarbetare på arbetsdator                                     | > |
| Arbetspadda<br>Inloggning för medarbetare på arbetets Ipad/läsplatta                         | > |
| Arbetstelefon<br>Inloggning för medarbetare på arbetetstelefon                               | > |
| BankID<br>Inloggning med bankid på privat enhet eller för konsult                            | > |
| Authenticator<br>Inloggning med kod från authenticator-app på privat enhet eller för konsult | > |
| Chromebook app<br>Inloggning för elev i Chromebook app                                       | > |
| Lärande Grundskola Skapa<br>Inloggning för elev och medarbetare på Lärande Grundskola Skapa  | > |
| Inloggningstjänst från Lärandegruppen i Sverige AB<br>Klicka här för inloggningshjälp!       |   |

#### 4. På din skoldator:

Ange din e-postadress och lösenord. Klicka på Logga in-knappen.

| Lärande                 |                                          |
|-------------------------|------------------------------------------|
| E-postadress            |                                          |
| ellen.ripley@larande.se | <u>.</u>                                 |
| Lösenord                |                                          |
| •••••                   | P                                        |
|                         | Logga in                                 |
| Inloggning:             | stjänst från Lärandegruppen i Sverige AB |

### 5. På din skoldator:

Nu har det skickats en QR-kod till din skolmail. Viktigt att denna sida är kvar. Du får inte stänga webbläsaren. Du ska mata in ett engångslösenord här snart.

| En QR-kod för registrering har skickats till din<br>epost: ellen.ripley@realgymnasiet.se |
|------------------------------------------------------------------------------------------|
| 1 1 1 0 07                                                                               |
| Ange engångslösenord från appen:                                                         |
| Ange ditt engångslösenord                                                                |

## 6. På din skoldator:

Gå till Outlook på din dator. Du har fått ett mail från authenticator@grandid.com.

Öppna / titta på detta mail. Här finns en QR-kod, ha den synlig.

Obs. att du kanske behöver klicka på "Jag litar på innehåll från <u>authentication@grandid.com</u>" för att se QR-koden.

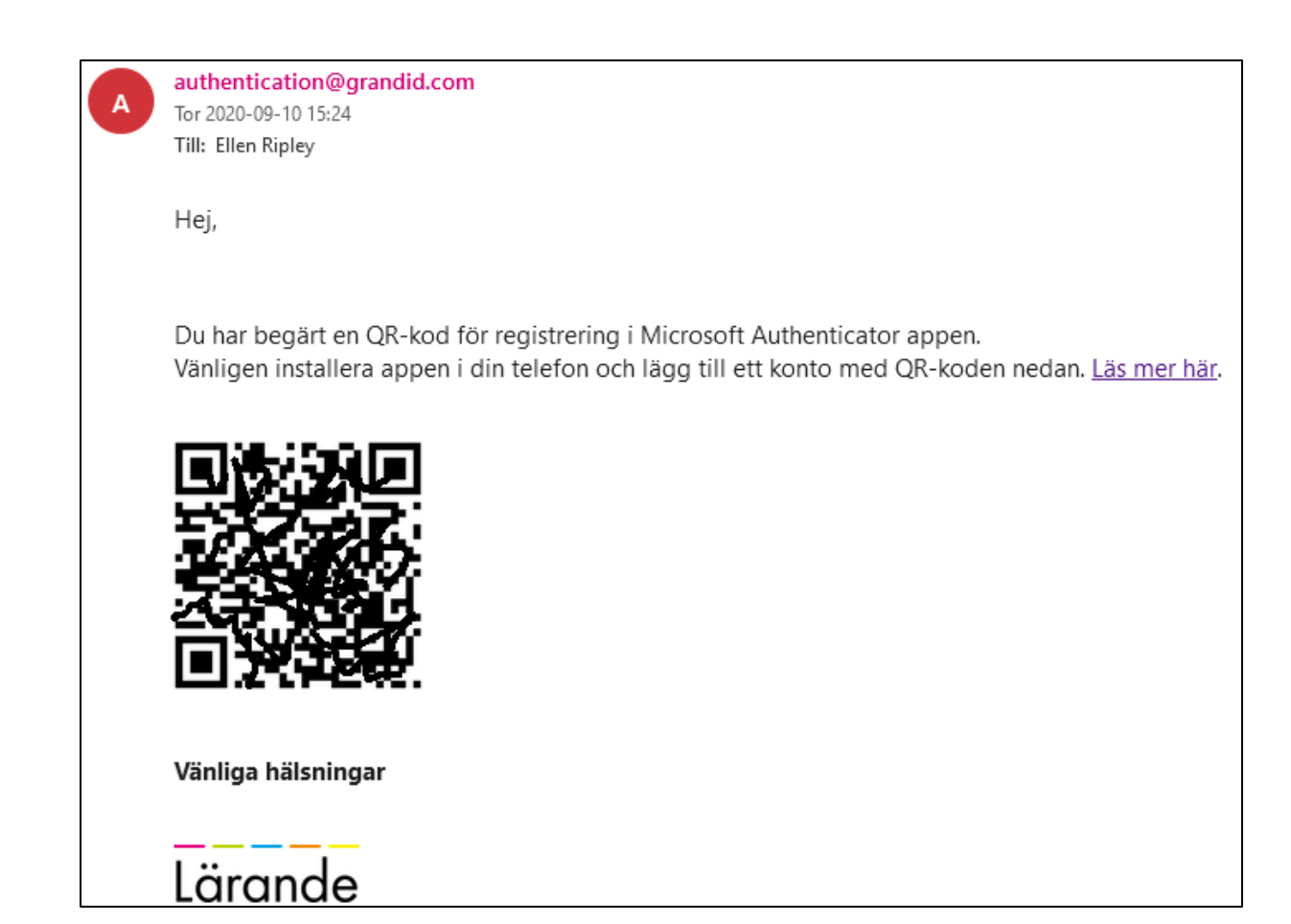

7. På din mobilenhet:

Starta appen: Microsoft authenticator

## 8. På din mobilenhet:

Om följande visas - tryck på Hoppa över

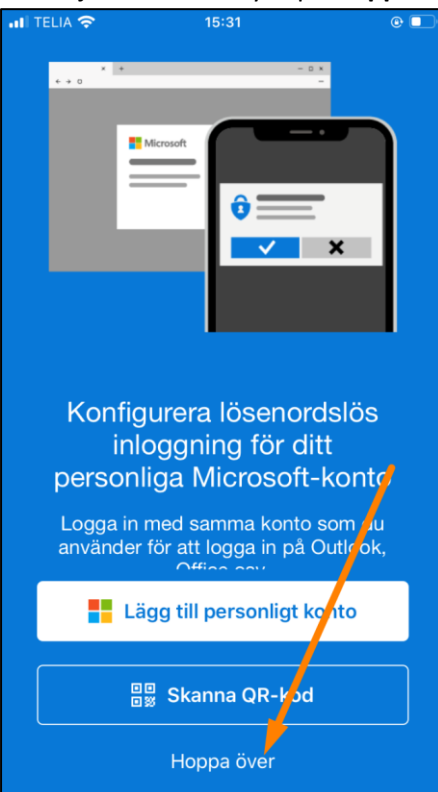

 På din mobilenhet: Tryck på Lägg till konto-knappen.

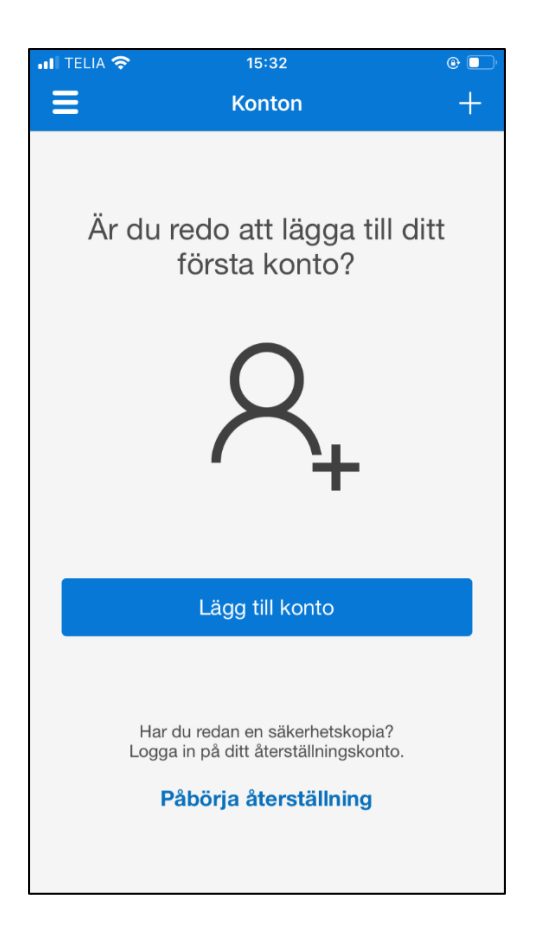

## 10. På din mobilenhet:

#### Tryck på Annat (Google, Facebook osv)-knappen.

| •••I TELIA    | 중 15:33                      | <b>()</b> |
|---------------|------------------------------|-----------|
| <b>K</b> onto | on                           |           |
|               |                              |           |
| VILKEN        | TYP AV KONTO LÄGGER DU TILL? |           |
|               | Personligt konto             | >         |
|               | Arbets- eller skolkonto      | >         |
| 8             | Annat (Google, Facebook osv) | >         |
|               |                              |           |

#### 11. På din mobilenhet:

Tillåt åtkomst till kameran - om frågan uppstår. Skanna QR-koden på din dator.

## 12. På din mobilenhet:

Nu har du 6 siffror som slumpas fram var 30 sekund. Dessa siffror ska du ange i din dator och i webbläsaren där sidan väntar på ett engångslösenord.

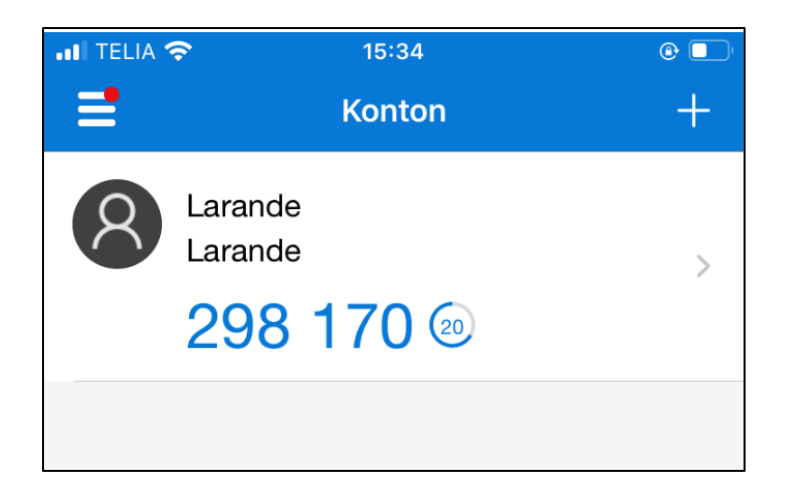

# 13. På din skoldator:

**Ta fram webbläsaren** igen och **mata in de 6 siffror du ser i mobilenheten**. Klicka på **Validera**-knappen.

Du måste hinna validera inom 30 sekunder så att koden inte hinner utgå.

| En QR-kod för registrering har skickats till din<br>epost: ellen.ripley@realgymnasiet.se<br>Ange engångslösenord från appen:<br>365961 | licrosoft                 | Authenticator                                                       |
|----------------------------------------------------------------------------------------------------|---------------------------|---------------------------------------------------------------------|
| Ange engångslösenord från appen:<br>365961                                                                                             | En QR-kod<br>epost: eller | för registrering har skickats till din<br>n.ripley@realgymnasiet.se |
| 365961                                                                                                    |                           |                                                                     |
|                                                                                                    | Ange enga                 | ångslösenord från appen:                                            |

Klart